## Microsoft 顧客契約 (MCA) 再同意手順

① グローバル管理者様にて下記の承認リンクを開く

(<u>https://admin.microsoft.com/AdminPortal/Home?ref=/BillingAccounts/agreement</u>)

② 最新のMicrosoft 顧客契約を確認いただき、チェックボックスにチェックを入れた上で「承諾」を選択

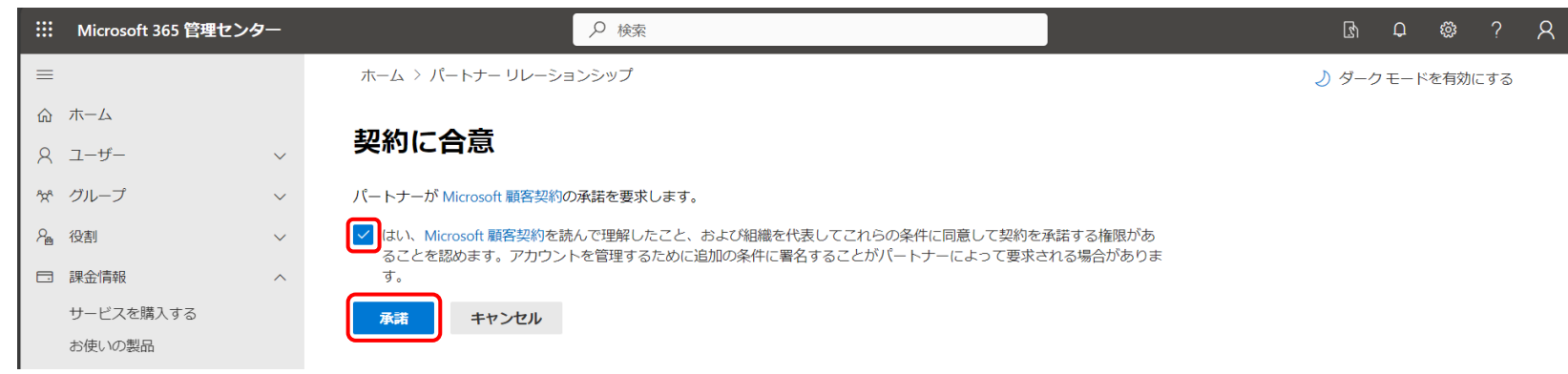

③ 下記の画面が表示されましたら、最新のMicrosoft 顧客契約に同意いただいた状態となります。

| … Microsoft 365 管理1 | センター   |                                                                          | R 6 @ 7 R      |
|---------------------|--------|--------------------------------------------------------------------------|----------------|
| =                   |        | ホーム 〉 パートナー リレーションシップ                                                    | ● ダークモードを有効にする |
| ふ ホーム               |        |                                                                          |                |
| Я ユーザー              | $\sim$ | パートナー リレーションシップ                                                          |                |
| ☆ グループ              | $\sim$ | これらは、組織との協働を承認したパートナーです。各パートナーには、組織との協働に                                 |                |
| ₽ 過 役割              | ~      | 関するさまざまな責任が割り当てられており、一部のパートナーには役割が割り当てられ<br>る場合があります。 パートナーとの協働についての詳細情報 |                |
| □ 課金情報              | ^      | <ul> <li>Microsoft 顧客契約を承諾しました。</li> </ul>                               | ×              |
| サービスを購入する           |        | 0                                                                        |                |

※この契約は既に承諾済みです。と表示される場合は、既に最新のMicrosoft 顧客契約に同意いただいている テナントとなりますので追加の承諾は不要です。

() この契約は既に承諾済みです。